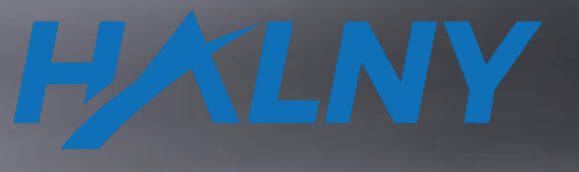

**High Availability Local Networks** 

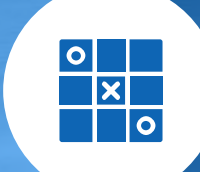

CONTRACTOR DISTANCE CONTRACTOR OF THE OWNER.

## HALNY NETWORKS ONT HALNY HGU WEB Configuration

Wersja: 1.2

### List of items

I. Interoperability (IOP)

II. WAN concept

#### III. Supported Service Scenario

- 1. ONT Configuration (Bridge Mode only INTERNET: 1-4/WIFI)
- 2. ONT Configuration (Bridge Mode INTERNET: 1-4/WIFI, VOIP interface)
- 3. ONT Configuration (Bridge Mode INTERNET: 1-2/WIFI, IPTV: 3-4, VOIP interface)
- 4. ONT Configuration (Router Mode only INTERNET: 1-4/WIFI)
- 5. ONT Configuration (Router Mode INTERNET: 1-4/WIFI, VOIP interface)
- 6. ONT Configuration (Router Mode INTERNET: 1-2/WIFI, IPTV: 3-4, VOIP interface)
- 7. ONT Configuration (Router Mode Rate-Limit)
- 8. ONT Configuration (Remote management)

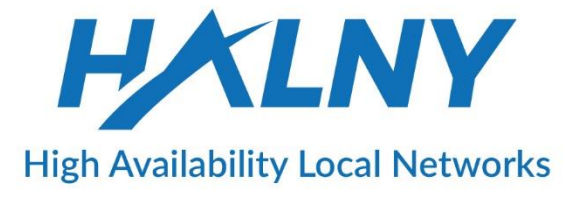

## I. Interoperability (IOP)

IOP with different OLT vendors:

- HUAWEI
- DASAN
- ZTE
- CISCO (ALTICE Labs)
- ZHONE
- ALU / NOKIA
- RAISECOM
- ZYXEL

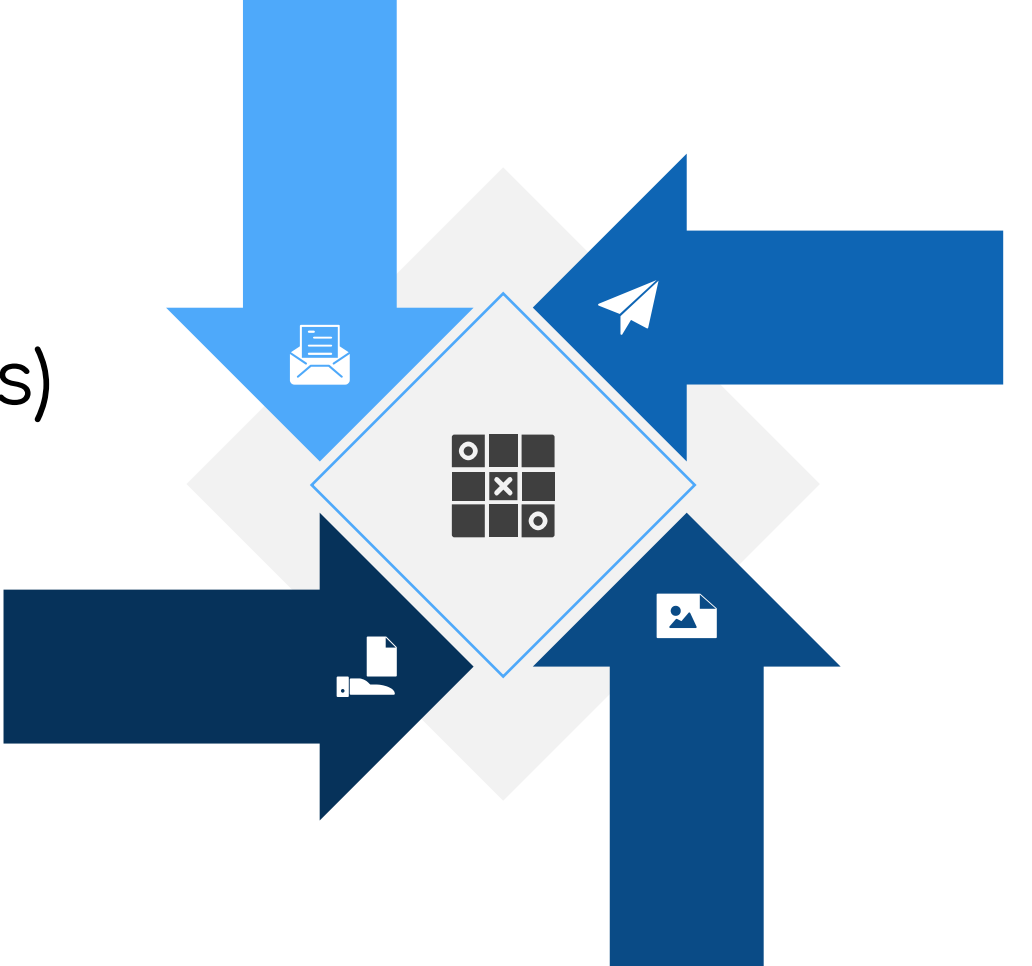

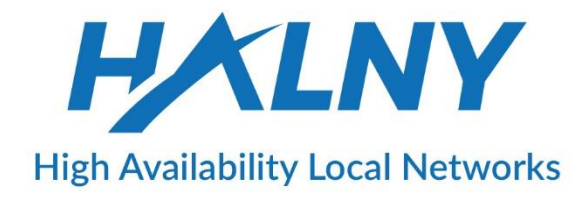

## II. WAN Concept

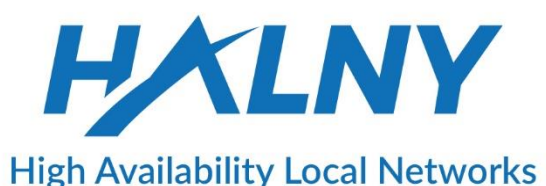

ONT should support minimum up to 6 WAN interfaces:

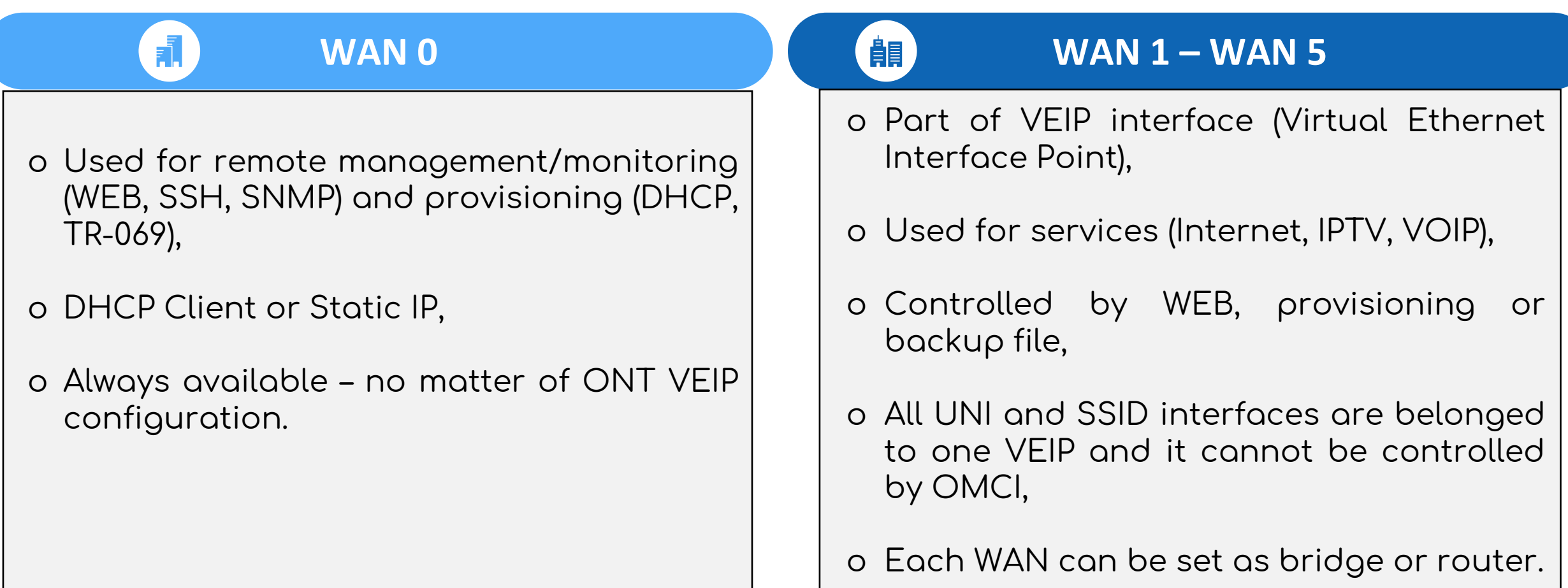

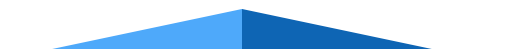

## II. WAN Concept

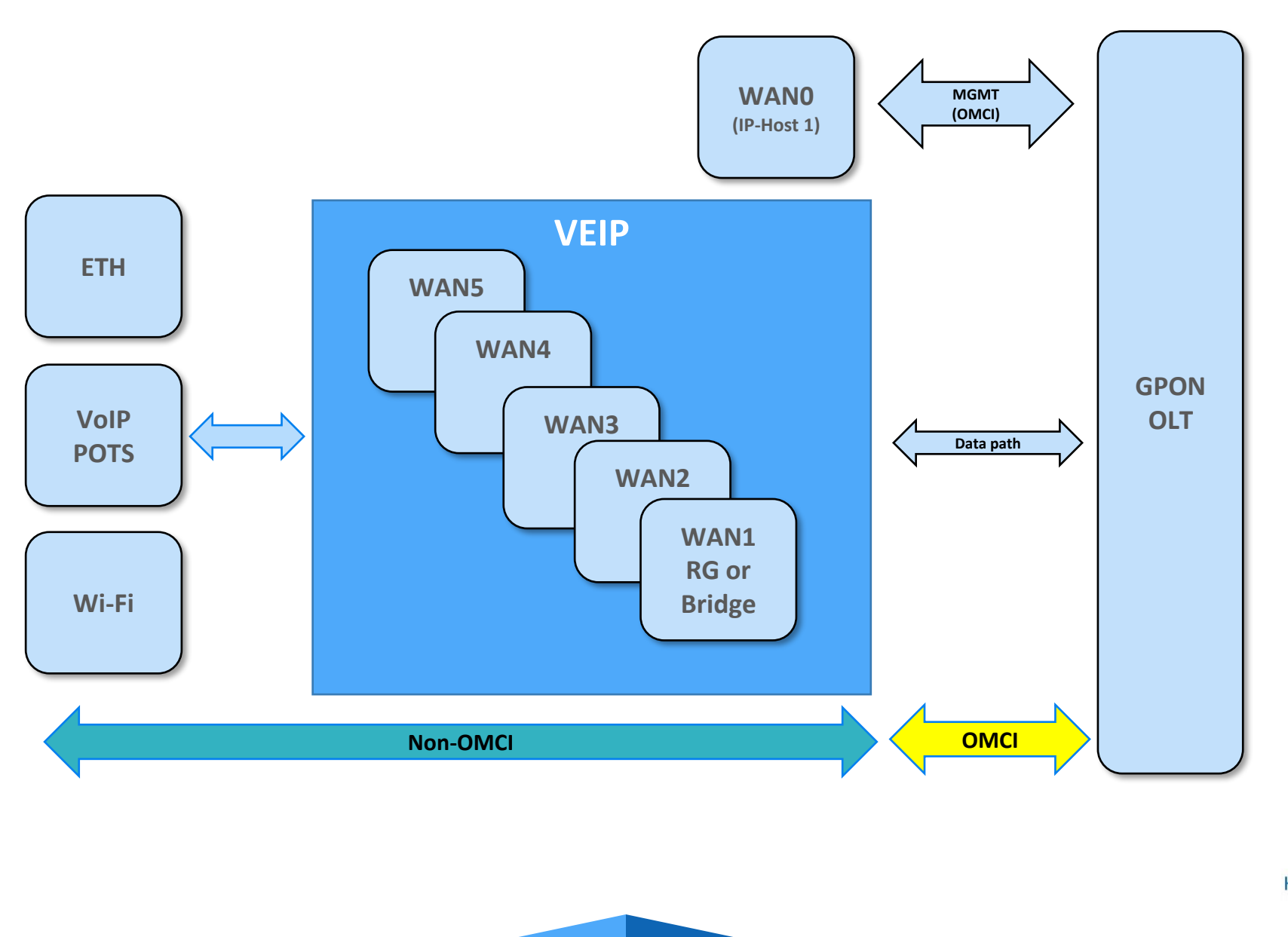

High Availability Local Networks

## III. SUPPORTED SERVICE SCENARIO

**ONT Web Access** 

- 1. ONT Configuration (Bridge Mode only INTERNET: 1-4/WIFI)
- 2. ONT Configuration (Bridge Mode INTERNET: 1-4/WIFI, VOIP interface)
- 3. ONT Configuration (Bridge Mode INTERNET: 1-2/WIFI, IPTV: 3-4, VOIP interface)
- 4. ONT Configuration (Router Mode only INTERNET: 1-4/WIFI)
- 5. ONT Configuration (Router Mode INTERNET: 1-4/WIFI, VOIP interface)
- 6. ONT Configuration (Router Mode INTERNET: 1-2/WIFI, IPTV: 3-4, VOIP interface)
- 7. ONT Configuration (Router Mode Rate-Limit)
- 8. ONT Configuration (Remote management)

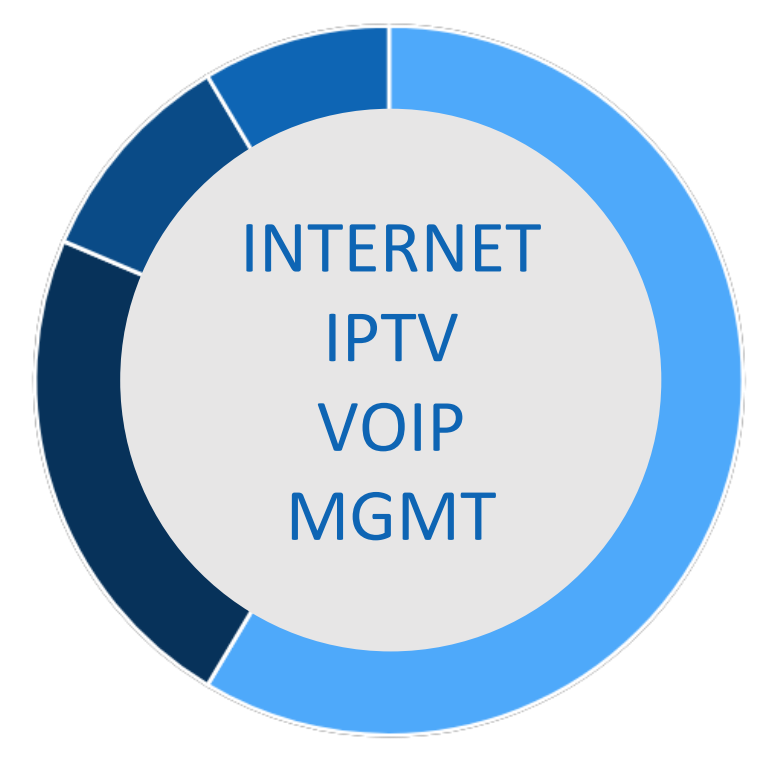

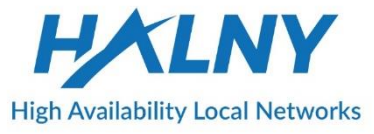

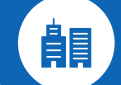

- o WAN1-Bridge mode
- o VLAN configuration on WAN0
- o LAN1-LAN4, SSID1\_2.4G, SSID1\_5G assigned to WAN1 (access ports)

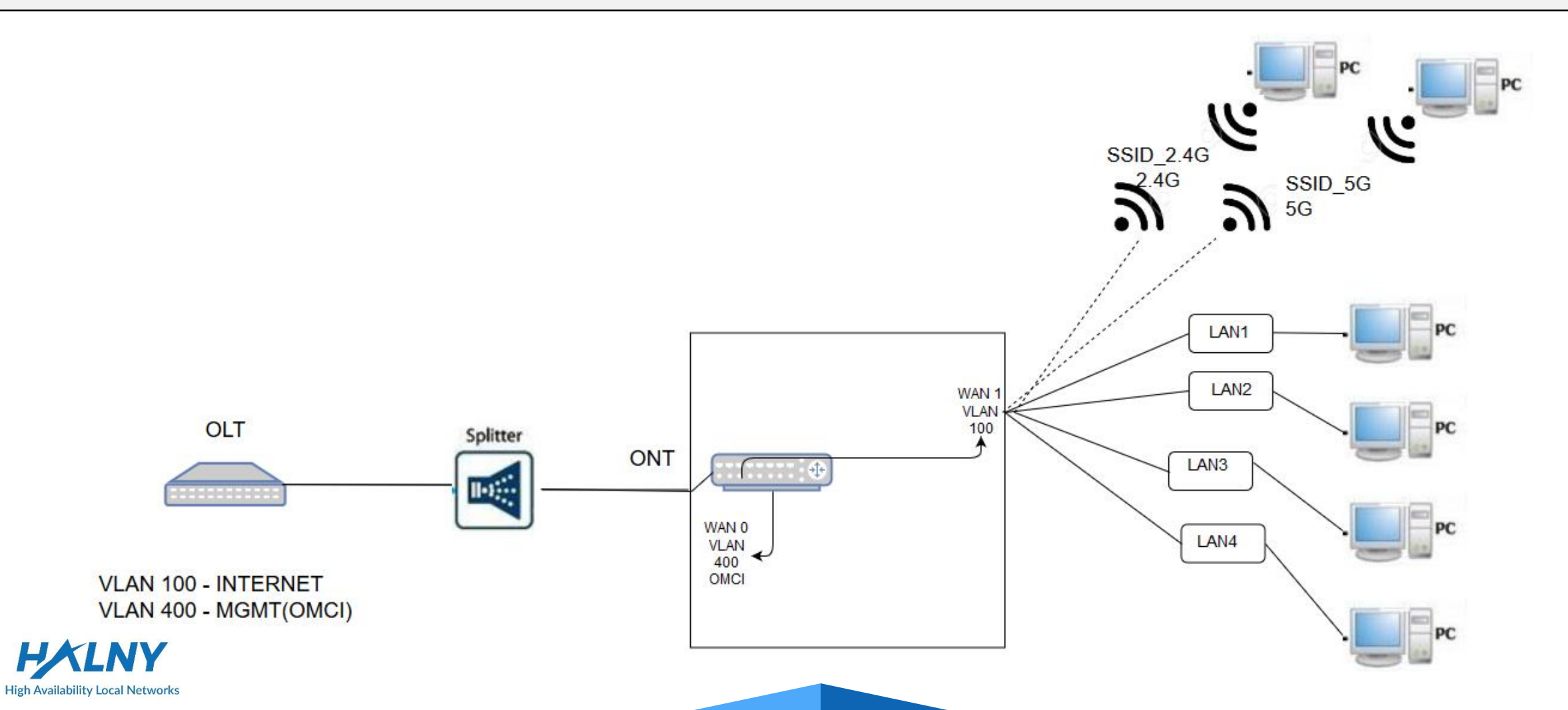

#### 1. Bridge Mode – only INTERNET: 1-4/WIFI

- 1. Create WAN Interface for INTERNET:
  - 1. Go Interface Setup -> Internet
  - 2. Choose Wan

Å.

- 3. Enable WAN interface
- 4. Select IP Version: IPv4
- 5. Choose ISP : Bridge Mode
- 6. Choose 802.1q: Tag and Set VLAN-ID
- 7. Save settings

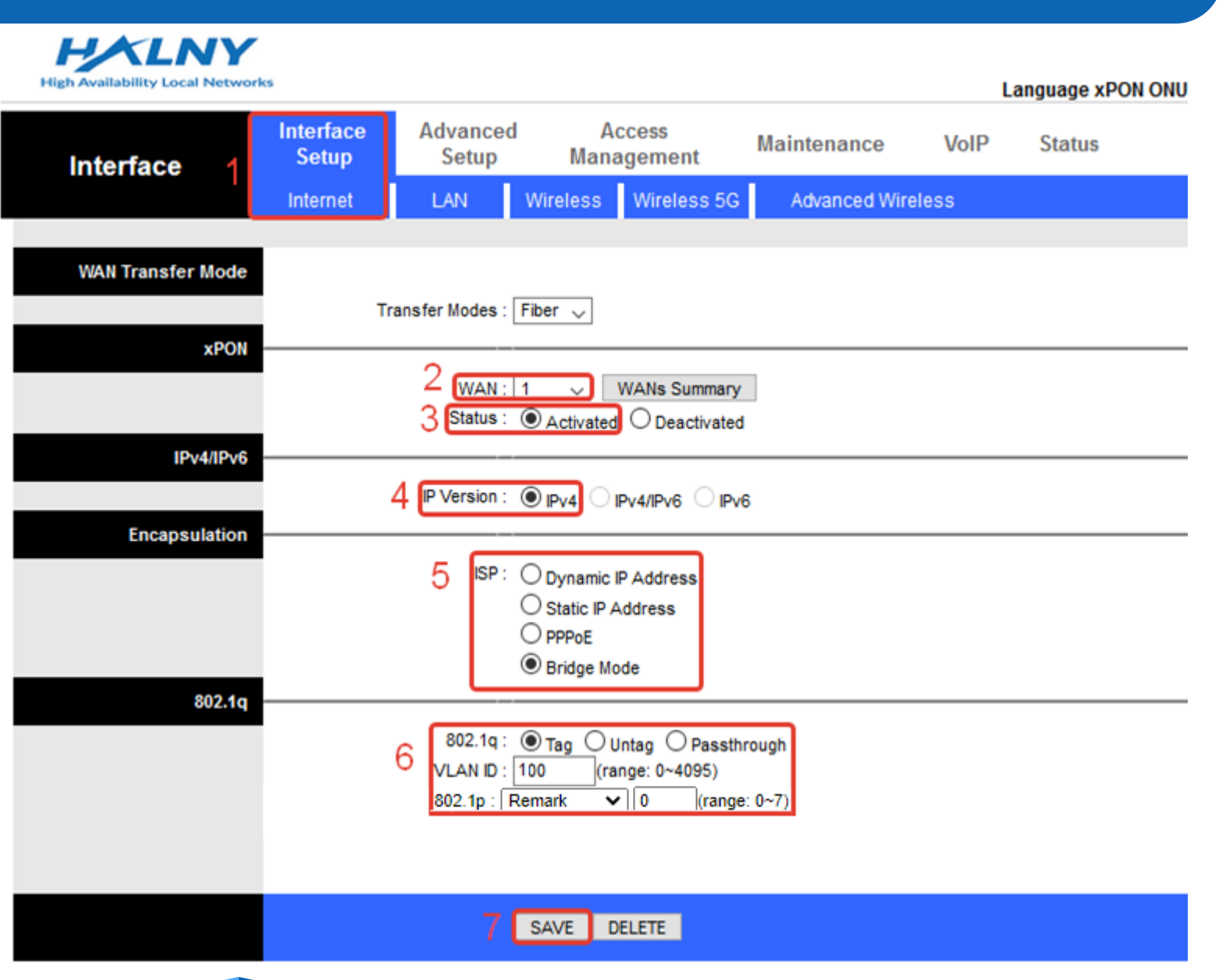

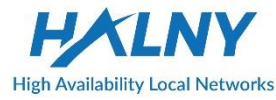

- 1. Go Advanced Setup
- 2. Go Port Binding

Å.

- 3. Enable Port Binding
- 4. Select index 0 for Internet
- 5. Set mapping for Internet ports:
- 6. Save settings

| High Availability Local Netwo | rks                  |                   |                       |             | I.   |        |
|-------------------------------|----------------------|-------------------|-----------------------|-------------|------|--------|
| Advanced                      | Interface 1<br>Setup | Advanced<br>Setup | Access<br>Management  | Maintenance | VoIP | Status |
|                               | Routing              | NAT PortBind      | ing 2                 |             |      |        |
| Portbinding Group Setting     | 4 (                  | 3 Active : O A    | Ctivated O Deactivate | ed          |      |        |
|                               | 5                    | WANs : Port #     |                       | 6 7         |      |        |
|                               |                      | Ethernet : Port # |                       |             |      |        |
|                               |                      | WLan : Port #     |                       |             |      |        |
|                               |                      | WLan11ac : Port # |                       |             |      |        |
| Group Summary                 |                      | PortB             | inding Summary        |             |      |        |
|                               |                      | 6 SA              | VE DELETE CA          | NCEL        |      |        |

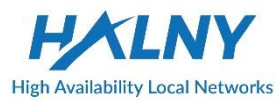

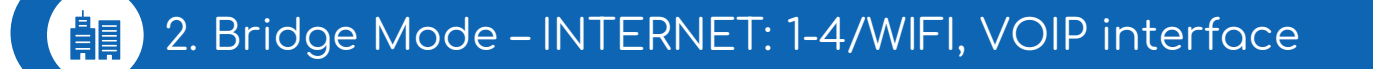

- WAN1 VLAN 100 INTERNET Bridge mode
  - LAN1 LAN4, SSID1\_2.4G, SSID1\_5G assigned to WAN1 (access ports)
- WAN2 VLAN 300 IP Interface (Static IP / DHCP Client / PPPoE Client)
  - POTS1, POTS2 assigned to WAN2

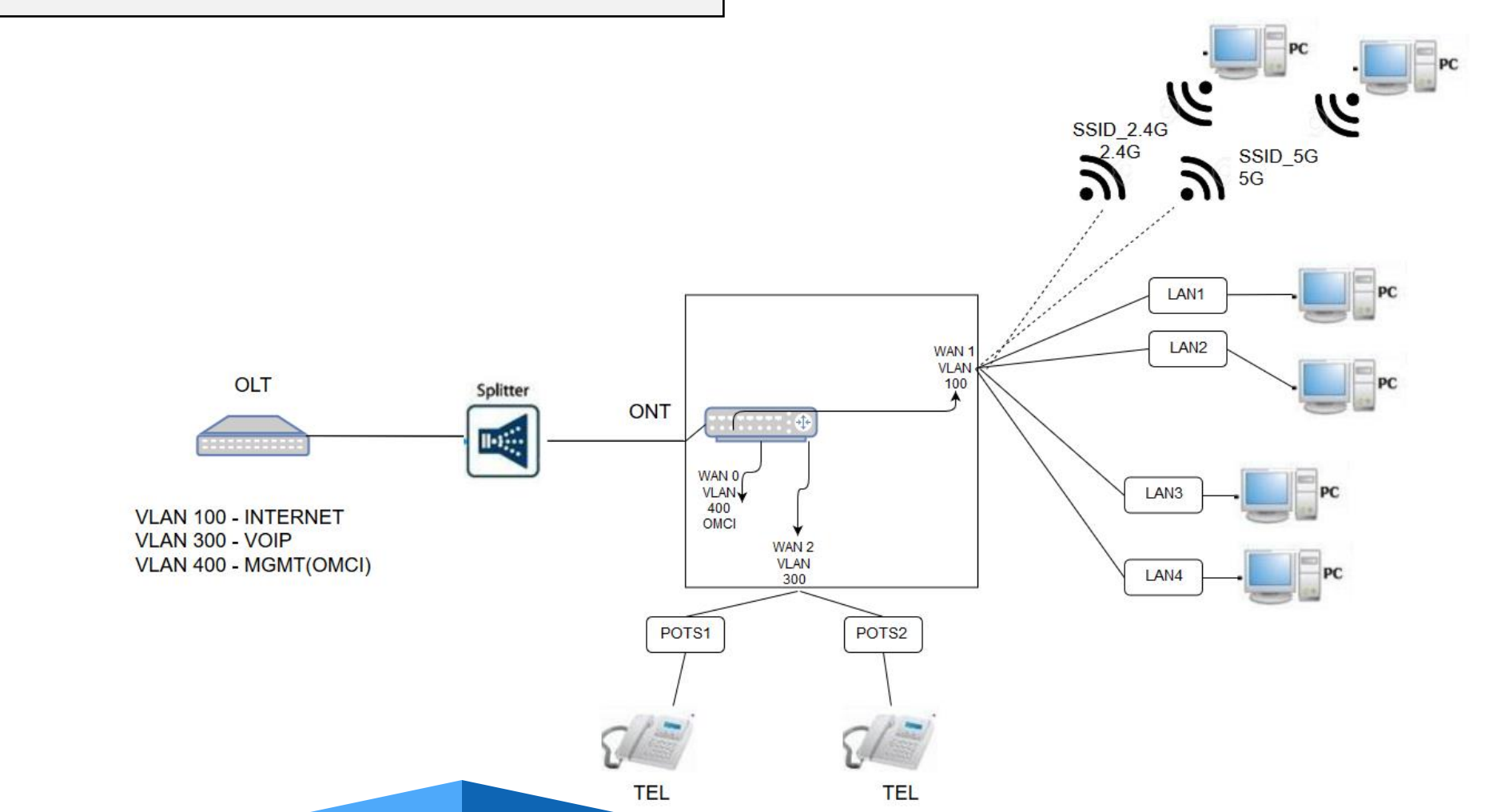

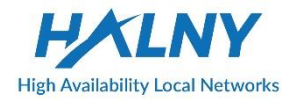

#### 2. Bridge Mode – INTERNET: 1-4/WIFI, VOIP interface

- Create WAN Interface for INTERNET the same as in topic: Bridge Mode – only INTERNET: 1-4/WIFI
  - 2. Create second WAN interface for VOIP:
    - 1. Go Interface Setup -> Internet
    - 2. Choose Wan
    - 3. Enable WAN interface
    - 4. Select IP Version: IPv4
    - 5. Choose ISP: Dynamic IP Address
    - 6. Choose 802.1q: Tag and Set VLAN-ID
    - 7. Save settings

|                   |                    |                    |                        |               |       | anguage XPC |
|-------------------|--------------------|--------------------|------------------------|---------------|-------|-------------|
| Interface 1       | Interface<br>Setup | Advanced<br>Setup  | Access<br>Management   | Maintenance   | VoIP  | Status      |
|                   | Internet           | LAN W              | ireless Wireless 50    | Advanced Wire | eless |             |
| WAN Transfer Mode |                    |                    |                        |               |       |             |
|                   | Tra                | ansfer Modes : Fib | er 🗸                   |               |       |             |
| xPON              |                    | 2                  | WANS COMPANY           |               |       |             |
|                   |                    | 3 Status :         | Activated O Deactivate | d             |       |             |
| IPv4/IPv6         |                    |                    |                        |               |       |             |
| Encapsulation     | 4                  | IP Version :       |                        | v6            |       |             |
|                   |                    | 5 ISP: •           | Dynamic IP Address     |               |       |             |
|                   |                    | 00                 | Static IP Address      |               |       |             |
|                   |                    | õ                  | Bridge Mode            |               |       |             |
| 802.1q            |                    | 802 10: @          | - 0                    |               |       |             |
|                   | 6                  | VLAN ID : 300      | (range: 0~4095)        | nrougn        |       |             |
|                   |                    | 802.1p : Re        | mark 🗸 🚺               | range: 0~7)   |       |             |
| Dynamic IP        |                    |                    |                        |               |       |             |
| IP Common Ontions |                    |                    |                        |               |       |             |
|                   |                    | Default Route : 🔘  | Yes INO                | -             |       |             |
| IPv4 Options      | TC                 | P MTU Option : TCP | MTU(0:default) 0       | bytes         |       |             |
|                   |                    | NAT : Dis          | abled 🗸                |               |       |             |

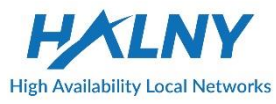

3. Basic VOIP configuration:

- 1. Go VoIP -> Basic
- 2. Choose Protocol: SIP
- 3. Bind WAN interface name
- 4. Set SIP server addresses and destination port
- 5. Enable POTS port
- 6. Refresh page to check Register Status
- 7. Set authentication name, password for VOIP account
- 8. Save settings

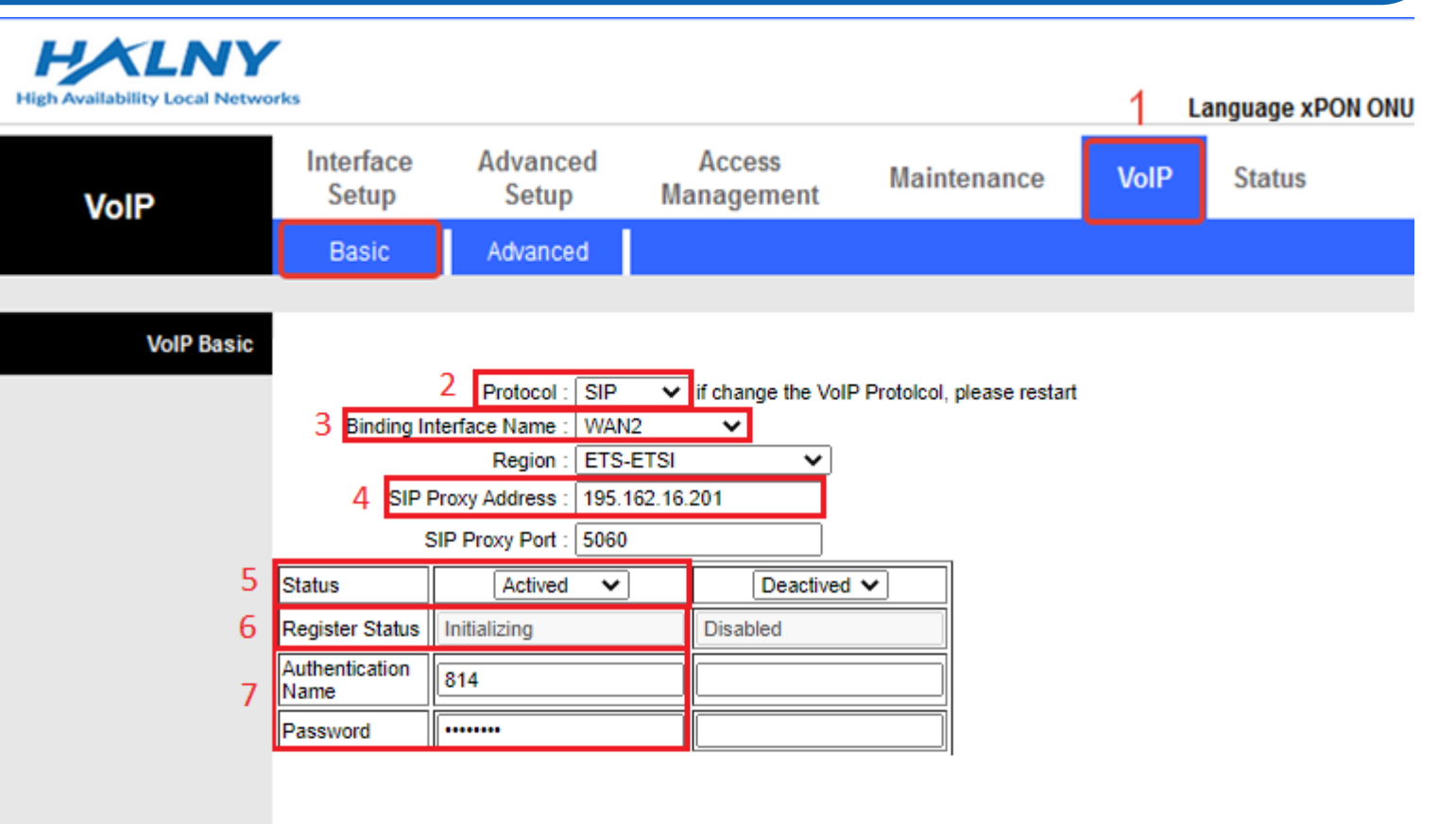

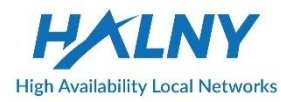

#### 3. Bridge Mode – INTERNET: 1-2/WIFI, IPTV: 3-4, VOIP interface

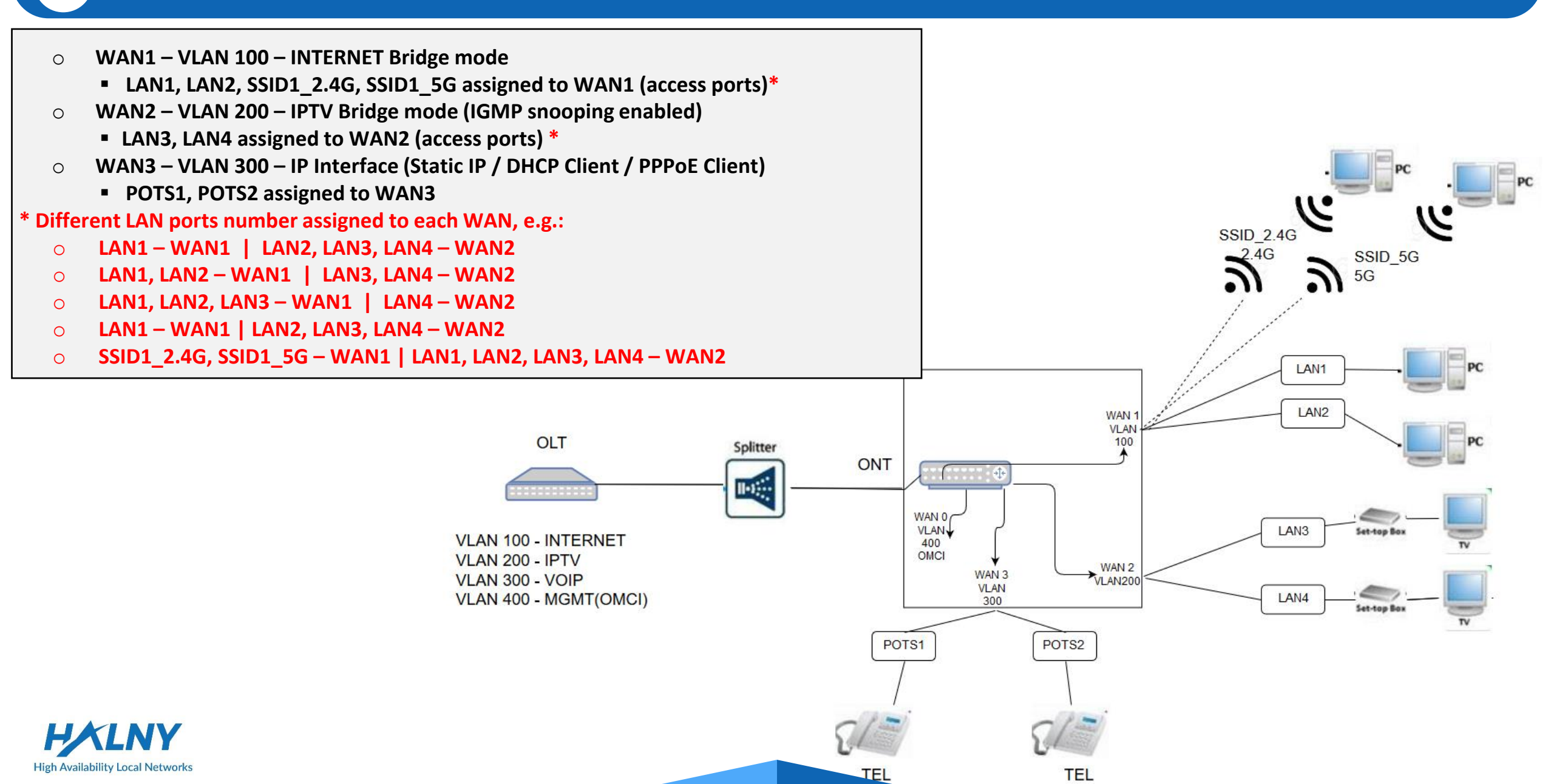

#### 3. Bridge Mode – INTERNET: 1-2/WIFI, IPTV: 3-4, VOIP interface

- Create WAN Interface for INTERNET the same as in topic: Bridge Mode – only INTERNET: 1-4/WIFI
- Create WAN Interface for VoIP the same as in topic: Bridge Mode - INTERNET: 1-4/WIFI, VOIP interface
- 3. Create WAN Interface for IPTV:
  - 1. Go Interface Setup -> Internet
  - 2. Choose Wan
  - 3. Enable WAN interface
  - 4. Select IP Version: IPv4
  - 5. Choose ISP: Bridge Mode
  - 6. Choose 802.1q: Tag and Set VLAN-ID
  - 7. Save settings

High Availability Local Networks

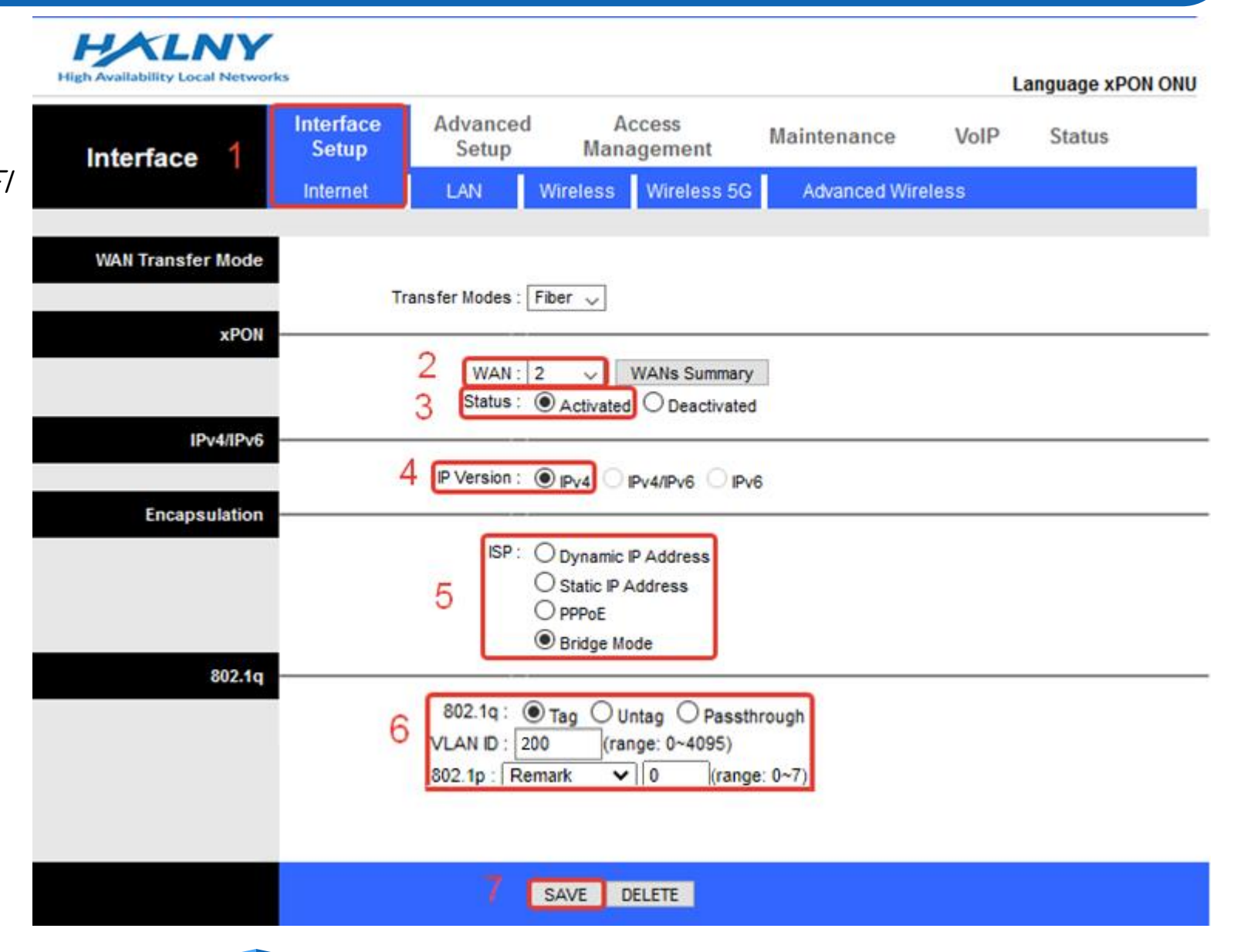

#### 3. Bridge Mode – INTERNET: 1-2/WIFI, IPTV: 3-4, VOIP interface

- 1. Go Advanced Setup -> Port Binding
- 2. Enable Port Binding
- 3. Select index 0 for Internet
- 4. Set mapping for Internet ports:
  - Mark 1-2 ethernet, Wlan and Wlan11ac to WAN 1

| Advanced                 | Interface<br>Setup | Advanced<br>Setup             | Access<br>Management                                  | Maintenance | VoIP | Status |
|--------------------------|--------------------|-------------------------------|-------------------------------------------------------|-------------|------|--------|
| Advanced                 | Routing N          | IAT PortBind                  | ding                                                  |             |      |        |
| ortbinding Group Setting | 3                  | Active : )<br>froup Index : 0 | Activated O Deactivate                                | ed          |      |        |
|                          | 4                  | WANs : Port                   | # <mark>/                                     </mark> | 6 7         |      |        |
|                          |                    | Ethernet : Po                 | rt # 🗹 🔽 💭 🗍<br>1 2 3 4                               |             |      |        |
|                          |                    | WLan : Po                     | rt # 🔽                                                |             |      |        |
|                          |                    | WLan11ac : Port:              | # 1                                                   |             |      |        |

- 5. Select index 1 for IPTV
- 6. Set mapping for Internet ports:
  - Mark 3-4 ethernet to WAN 2
- 7. Save settings

| High Availability Local Netwo | rks                |                   |                       |             |      | anguage xPON ( |
|-------------------------------|--------------------|-------------------|-----------------------|-------------|------|----------------|
| Advanced                      | Interface<br>Setup | Advanced<br>Setup | Access<br>Management  | Maintenance | VoIP | Status         |
|                               | Routing            | NAT PortBind      | ing                   |             |      |                |
|                               |                    |                   |                       |             |      |                |
| ortbinding Group Setting      |                    |                   |                       |             |      |                |
|                               | 5                  | Active : O A      | ctivated O Deactivate | ed          |      |                |
|                               | 6                  | WANs : Port #     |                       | 6 7         |      |                |
|                               |                    | Ethernet : P      | ort # 1 2 3 4         |             |      |                |
|                               |                    | WLan : P          | ort #                 |             |      |                |
|                               |                    | WLan11ac : Port # | 1                     |             |      |                |
| Group Summary                 |                    | PortB             | inding Summary        |             |      |                |

SAVE DELETE CANCEL

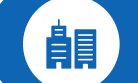

- WAN1 Router Mode IP Interface (Static IP / DHCP Client / PPPoE Client) 0
  - NAT enabled
- **VLAN configuration on WAN1** 0
- LAN1-LAN4, SSID1\_2.4G, SSID1\_5G assigned to WAN1 (access ports) Ο

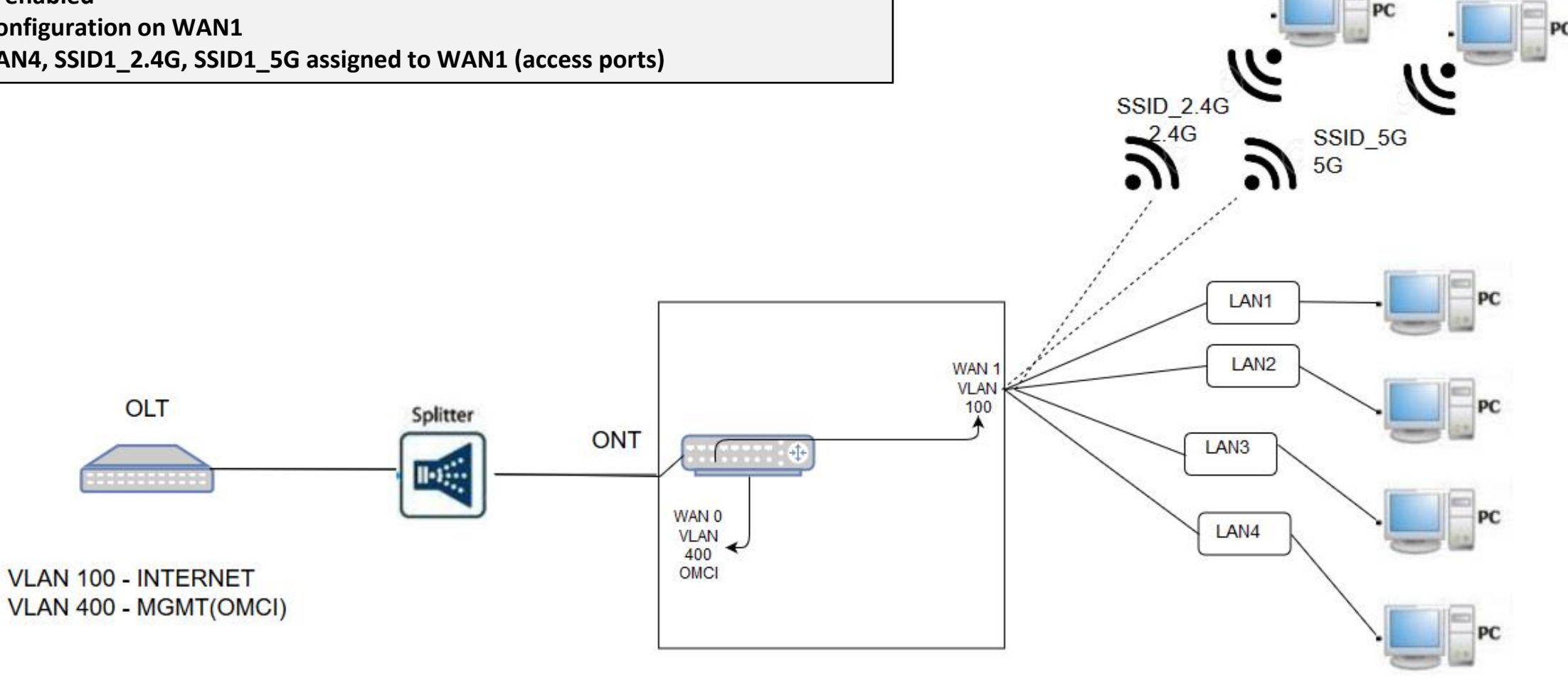

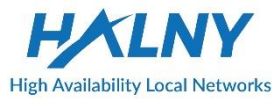

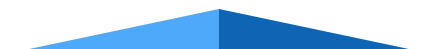

- 1. Create WAN Interface for INTERNET:
  - 1. Go Interface Setup -> Internet
  - 2. Choose Wan
  - 3. Enable WAN interface
  - 4. Select IP Version: IPv4
  - 5. Choose ISP: Dynamic IP Address
  - 6. Choose 802.1q: Tag and Set VLAN-ID
  - 7. Enable Default Route on interface
  - 8. Enable NAT
  - 9. Save settings

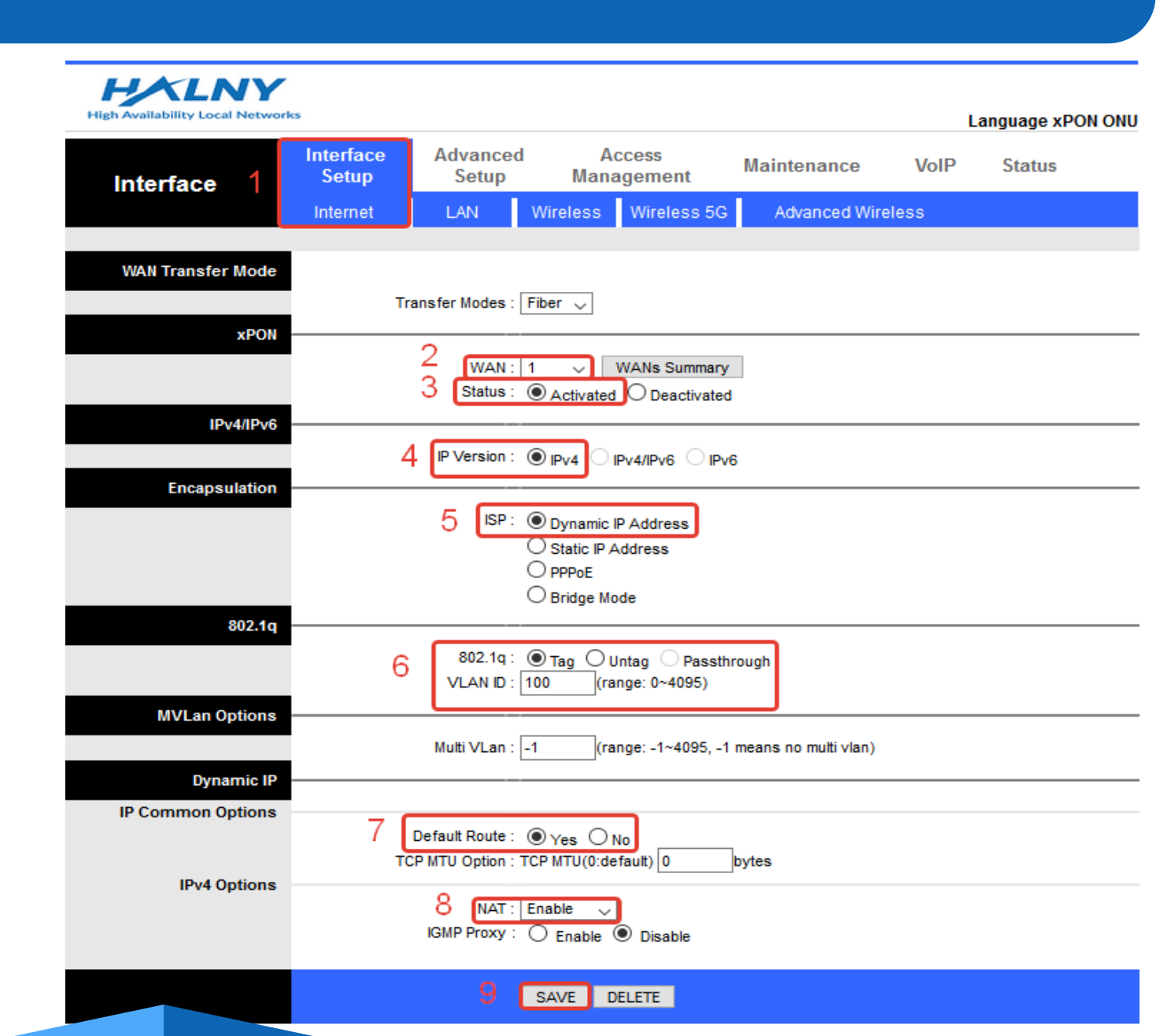

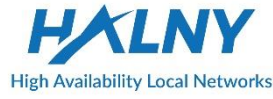

- 1. Create WAN Interface for INTERNET *PPPoE* :
  - 1. Go Interface Setup -> Internet
  - 2. Choose Wan
  - 3. Enable WAN interface
  - 4. Select IP Version: IPv4
  - 5. Choose ISP: PPPoE
  - 6. Choose 802.1q: Tag and Set VLAN-ID
  - 7. Set PPPoE Username and Password
  - 8. Enable Default Route on interface
  - 9. Set Dynamic IP Address
  - 10. Enable NAT

High Availability Local Networks

11. Save settings

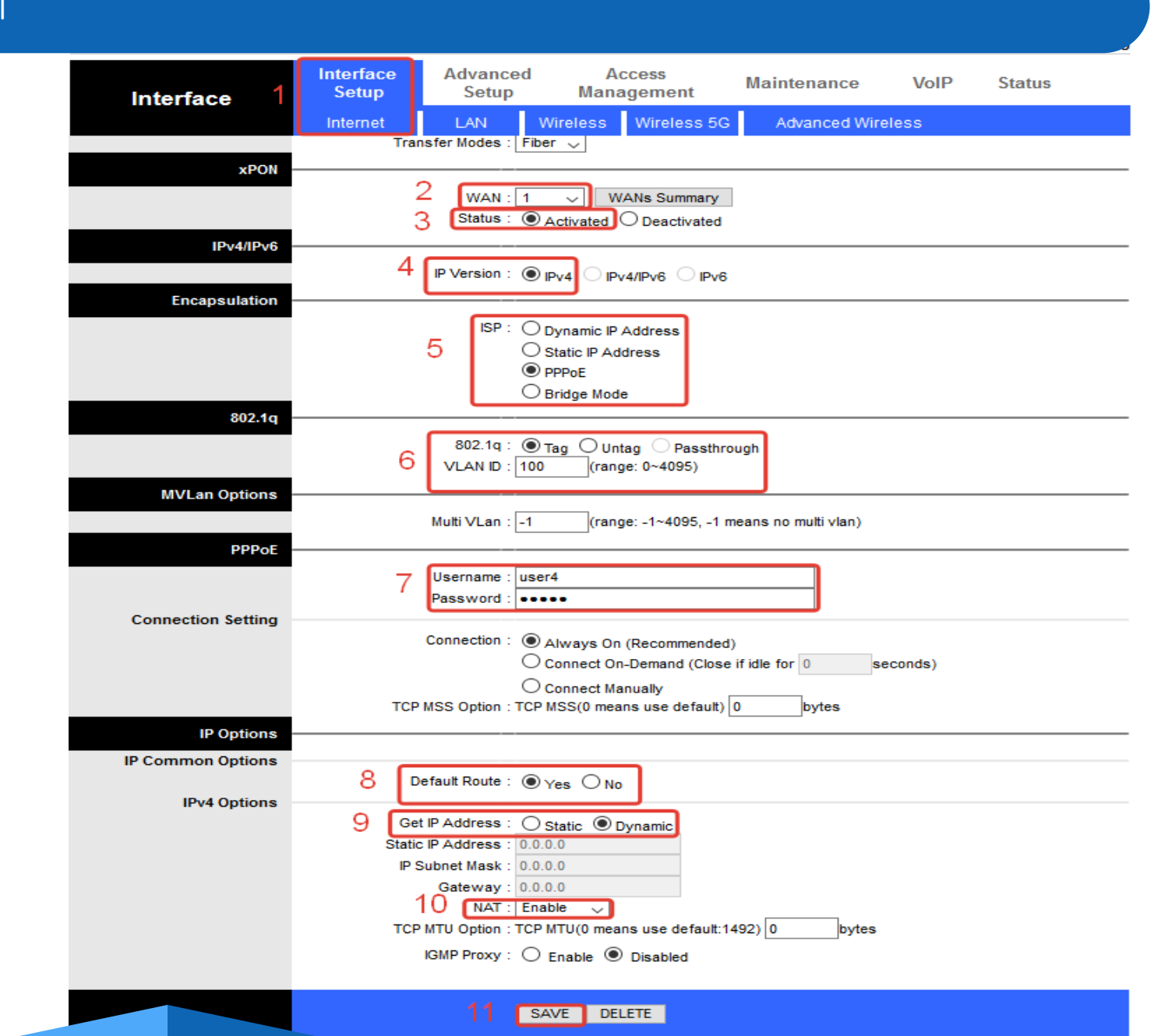

- 1. Create WAN Interface for INTERNET *Static IP*:
  - 1. Go Interface Setup -> Internet
  - 2. Choose Wan
  - 3. Enable WAN interface
  - 4. Select IP Version: IPv4
  - 5. Choose ISP: Static IP Address
  - 6. Choose 802.1q: Tag, Set VLAN-ID
  - 7. Enable Default Route on interface
  - 8. Set IP address, mask, gateway
  - 9. Enable NAT
  - 10. Save settings

| Interface 1       | Interface<br>Setup | Advanced<br>Setup                                                                         | Access<br>Management                                              | Maintenance          | VoIP | Status |
|-------------------|--------------------|-------------------------------------------------------------------------------------------|-------------------------------------------------------------------|----------------------|------|--------|
|                   | Internet           | LAN W                                                                                     | ireless Wireless 5G                                               | Advanced Wire        | less |        |
| WAN Transfer Mode | Tra                | ansfer Modes : Fib                                                                        | er 🗸                                                              |                      |      |        |
| xPON              |                    | 2 WAN : 1<br>3 Status : •                                                                 | WANs Summary                                                      | 1                    |      |        |
| IPv4/IPv6         | 4                  | IP Version : )                                                                            |                                                                   | 6                    |      |        |
| Encapsulation     |                    | 5   SP : ()<br>()<br>()<br>()                                                             | Dynamic IP Address<br>Static IP Address<br>PPPoE<br>Bridge Mode   |                      |      |        |
| 002.14            | 6                  | 802.1q : ()<br>VLAN ID : 100                                                              | Tag O Untag Passth<br>) (range: 0~4095)                           | rougt                |      |        |
| MVLan Options     |                    | Multi VLan : -1                                                                           | (range: -1~4095, -1                                               | means no multi vlan) |      |        |
| IP Common Options |                    |                                                                                           |                                                                   |                      |      |        |
| IPv4 Options      | 7 <b>(</b>         | Default Route : )<br>P MTU Option : TCP                                                   | Yes O No<br>MTU(0:default) 0                                      | bytes                |      |        |
| ii + + opiiono    | 8 IP               | ic IP Address : 192<br>Subnet Mask : 255<br>Gateway : 192<br>9 NAT : En<br>IGMP Proxy : 0 | 2.168.1.1<br>5.255.255.0<br>2.168.1.254<br>able<br>Enable Disable |                      |      |        |
|                   |                    | 10 💽                                                                                      | AVE DELETE                                                        |                      |      |        |

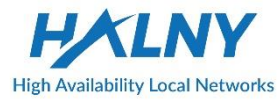

- 1. Go Advanced Setup
- 2. Go Port Binding
- 3. Enable Port Binding
- 4. Select index 0 for Internet
- 5. Set mapping for Internet ports:
- 6. Save settings

| High Availability Local Netwo | rks                  |                                   |                                           |             | L    | anguage xPON ONU |
|-------------------------------|----------------------|-----------------------------------|-------------------------------------------|-------------|------|------------------|
| Advanced                      | Interface 1<br>Setup | Advanced<br>Setup                 | Access<br>Management                      | Maintenance | VoIP | Status           |
|                               | Routing              | NAT PortBind                      | ing 2                                     |             |      |                  |
| Portbinding Group Setting     | 4 (                  | 3 Active : ⊙ ∠<br>Group Index : 0 | Activated O Deactivat                     | ted         |      |                  |
|                               | 5                    | WANs : Port :                     | # <mark>             </mark><br>1 2 3 4 5 | 6 7         |      |                  |
|                               |                      | Ethernet : Port :                 | # <mark>/ /      </mark><br>1 2 3 4       |             |      |                  |
|                               |                      | WLan : Port                       | # <u>1</u>                                |             |      |                  |
|                               |                      | WLan11ac : Port :                 | # 1                                       |             |      |                  |
| Group Summary                 |                      | PortE                             | inding Summary                            |             |      |                  |
|                               |                      | 6 SA                              | VE DELETE C/                              | ANCEL       |      |                  |

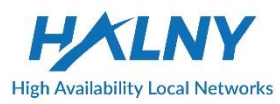

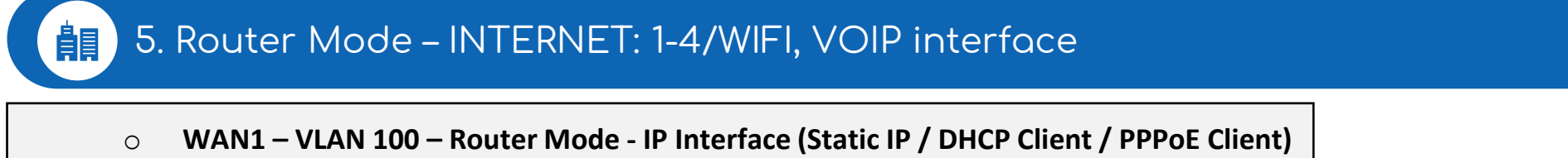

- LAN1, LAN2, SSID1\_2.4G, SSID1\_5G assigned to WAN1 (access ports)
- NAT enabled
- WAN2 VLAN 300 IP Interface (Static IP / DHCP Client / PPPoE Client)
  - POTS1, POTS2 assigned to WAN2

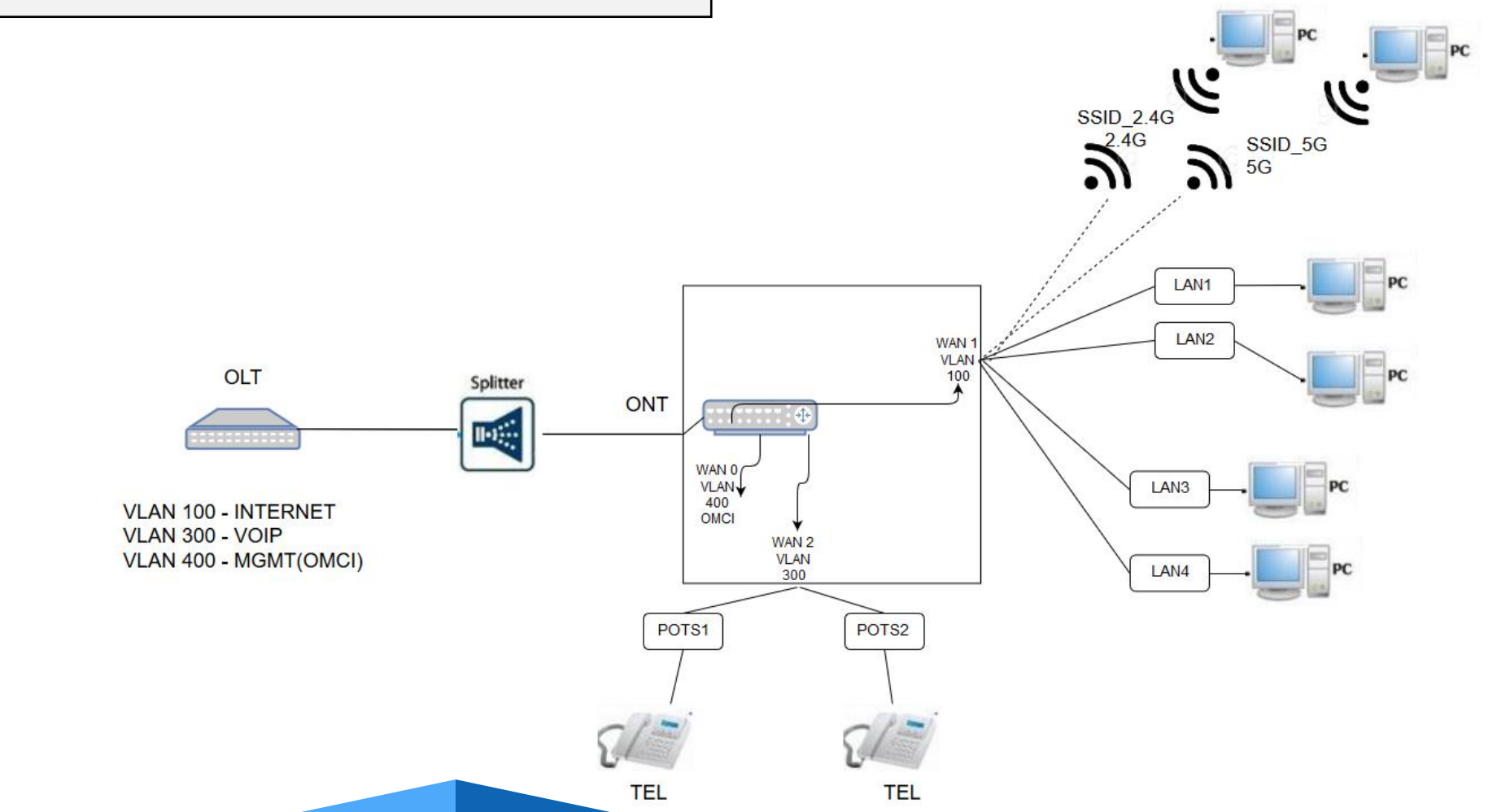

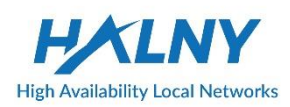

#### 5. Router Mode – INTERNET: 1-4/WIFI, VOIP interface

- Create WAN Interface for INTERNET the same as in topic: *Router Mode – only INTERNET: 1-4/WIFI*
  - 2. Create second WAN interface for VOIP:
    - 1. Go Interface Setup -> Internet
    - 2. Choose Wan
    - 3. Enable WAN interface
    - 4. Select IP Version: IPv4
    - 5. Choose ISP: Dynamic IP Address
    - 6. Choose 802.1q: Tag and Set VLAN-ID
    - 7. Save settings

|                   |                    | esso a transmission |                       |                 |       | anyuaye xP |
|-------------------|--------------------|---------------------|-----------------------|-----------------|-------|------------|
| Interface 1       | Interface<br>Setup | Advanced<br>Setup   | Access<br>Management  | Maintenance     | VoIP  | Status     |
|                   | Internet           | LAN W               | /ireless Wireless 5   | G Advanced Wire | eless |            |
| WAN Transfer Mode |                    |                     |                       |                 |       |            |
|                   | Tr                 | ansfer Modes : Fit  | xer 🗸                 |                 |       |            |
| xPON              |                    | 2 WAN: 2            | WANe Summa            | D/              |       |            |
|                   |                    | 3 Status : •        | Activated O Deactivat | ed              |       |            |
| IPv4/IPv6         |                    |                     | _                     |                 |       |            |
| Encapsulation     |                    | IP Version : (      |                       | Pv6             |       |            |
|                   |                    | 5 ISP: •            | Dynamic IP Address    |                 |       |            |
|                   |                    | 00                  | Static IP Address     |                 |       |            |
|                   |                    | õ                   | Bridge Mode           |                 |       |            |
| 802.1q            |                    | 802 10: @           | - 0                   |                 |       |            |
|                   | 6                  | VLAN ID : 30        | (range: 0~4095)       | stnrougn        |       |            |
|                   |                    | 802.1p : Re         | emark 🗸 0             | (range: 0~7)    |       |            |
| Dynamic IP        |                    |                     |                       |                 |       |            |
| IP Common Options |                    |                     |                       |                 |       |            |
|                   |                    | Default Route : 🔘   | Yes INO               | _               |       |            |
| IPv4 Options      | то                 | P MTU Option : TCF  | MTU(0:default) 0      | bytes           |       |            |
|                   |                    | NAT : Dis           | sabled 🧹              |                 |       |            |

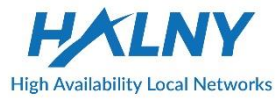

3. Basic VOIP configuration:

- 1. Go VoIP -> Basic
- 2. Choose Protocol: SIP
- 3. Bind WAN interface name
- 4. Set SIP server addresses and destination port
- 5. Enable port
- 6. Refresh page to check Register Status
- 7. Set authentication name, password for VOIP account
- 8. Save settings

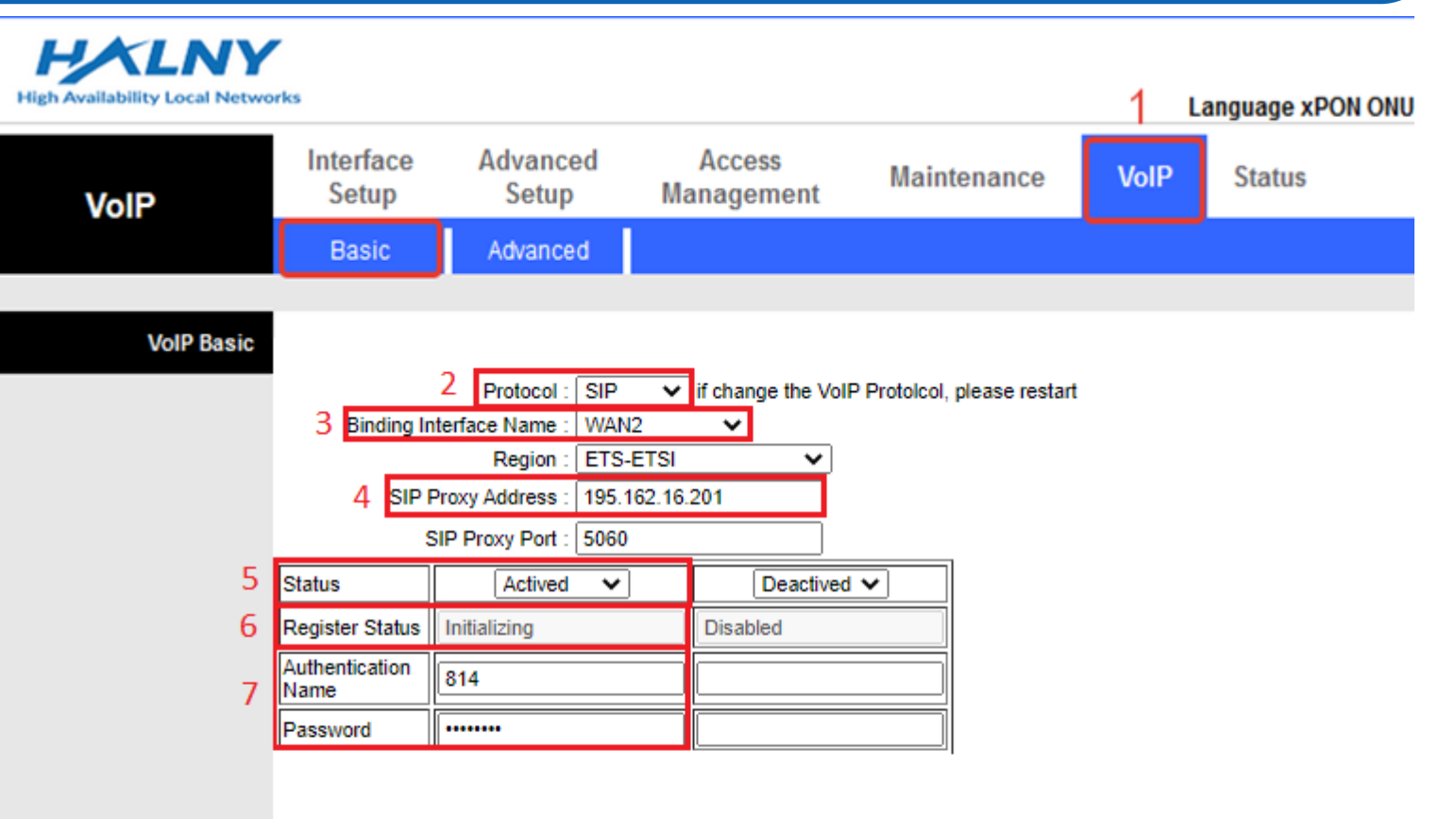

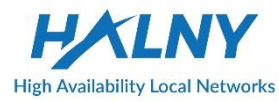

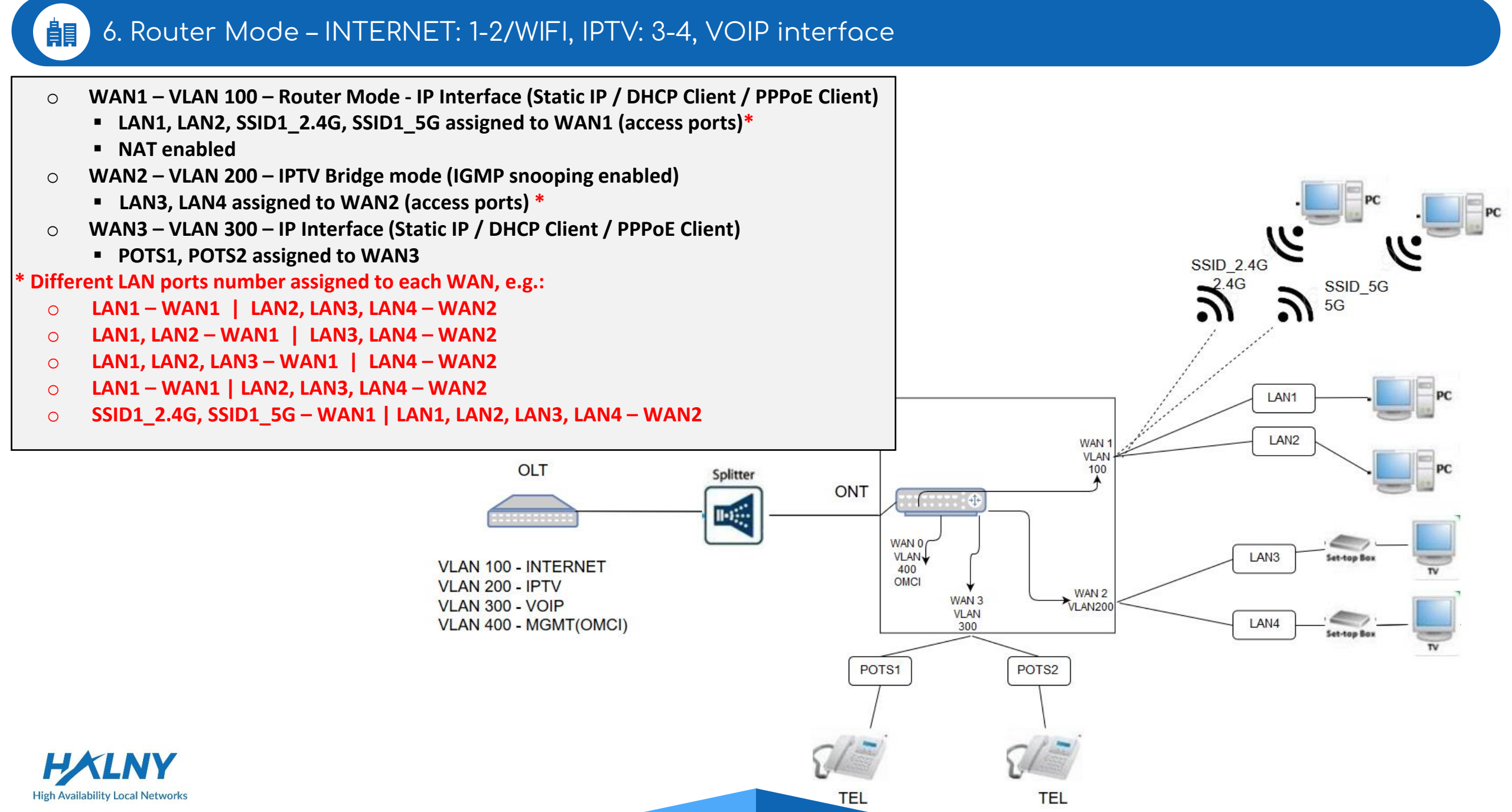

#### 6. Router Mode – INTERNET: 1-2/WIFI, IPTV: 3-4, VOIP interface

- Create WAN Interface for INTERNET the same as in topic: *Router Mode – only INTERNET: 1-4/WIFI*
- 2. Create WAN Interface for VoIP the same as in topic: *Router Mode - INTERNET: 1-4/WIFI, VOIP interface*
- 3. Create WAN Interface for IPTV:
- 1. Go Interface Setup -> Internet
- 2. Choose Wan
- 3. Enable WAN interface
- 4. Select IP Version: IPv4
- 5. Choose ISP: Bridge Mode
- 6. Choose 802.1q: Tag and Set VLAN-ID
- 7. Save settings

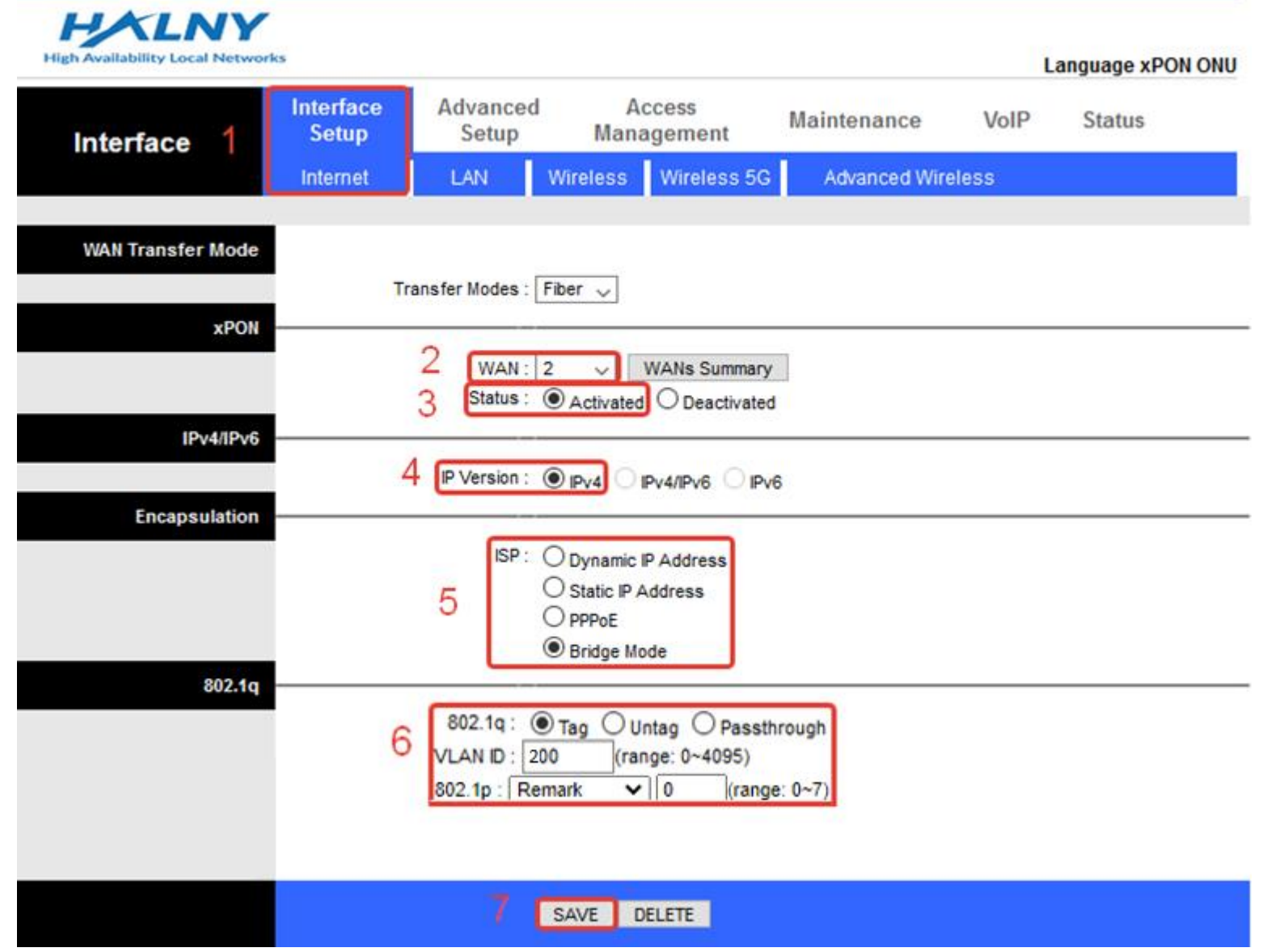

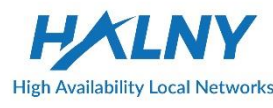

#### 6. Router Mode – INTERNET: 1-2/WIFI, IPTV: 3-4, VOIP interface

- 1. Go Advanced Setup -> Port Binding
- 2. Enable Port Binding
- 3. Select index 0 for Internet
- 4. Set mapping for Internet ports:
  - Mark 1-2 ethernet, Wlan and Wlan11ac to WAN 1

|                           | Interface 4 | Advanced        | Access                |             |      | anydage xron ono |
|---------------------------|-------------|-----------------|-----------------------|-------------|------|------------------|
| Advanced                  | Setup 1     | Setup           | Management            | Maintenance | VoIP | Status           |
|                           | Routing N   | AT PortBind     | ling                  |             |      |                  |
| Portbinding Group Setting |             |                 |                       |             |      |                  |
|                           | 2           | Active : OA     | Activated O Deactivat | ed          |      |                  |
|                           | 3 6         | roup Index : 0  | $\overline{}$         |             |      |                  |
|                           |             |                 |                       |             |      |                  |
|                           | 4           | WANs : Port #   |                       | 6 7         |      |                  |
|                           |             |                 |                       |             |      |                  |
|                           |             | Ethernet : Por  | t# 🗹 🖸 🗌              |             |      |                  |
|                           |             |                 | 1.1-1-1               |             |      |                  |
|                           |             | WLan : Por      | t #                   |             |      |                  |
|                           |             |                 | 1                     |             |      |                  |
|                           |             | W collac : Port |                       |             |      |                  |
|                           |             |                 | 1                     |             |      |                  |

- 5. Select index 1 for IPTV
- 6. Set mapping for Internet ports:
  - Mark 3-4 ethernet to WAN 2
- 7. Save settings

| HALNY                         |           |                                  |                                       |             |      |                |
|-------------------------------|-----------|----------------------------------|---------------------------------------|-------------|------|----------------|
| High Availability Local Netwo | Interface | Advanced                         | Access                                |             | L    | anguage xPON ( |
| Advanced                      | Setup     | Setup                            | Management                            | Maintenance | VoIP | Status         |
|                               | Routing   | NAT PortBind                     | ling                                  |             |      |                |
| ortbinding Group Setting      |           |                                  |                                       |             |      |                |
|                               | 5         | Active : ) Active : ) Active : ) | Activated O Deactivate                | ed          |      |                |
|                               | 6         | WANs : Port :                    | ≠ <mark>□ ∅ □ □ □</mark><br>1 2 3 4 5 | 6 7         |      |                |
|                               |           | Ethernet : F                     | ort #                                 |             |      |                |
|                               |           | WLan : F                         | ort #                                 |             |      |                |
|                               |           | WLan11ac : Port ;                | ¥                                     |             |      |                |
| Group Summary                 |           | PortB                            | inding Summary                        |             |      |                |

SAVE DELETE CANCEL

#### 1月 7. Rate-limit configuration

Rate-limit is set per CoS value. Before setting rate-limit value, 802.1p bit has to be set correctly, from range 0-7. For example: WAN1 – Internet CoS ->0 WAN2 – IPTV CoS ->4 WAN3 – VoIP CoS ->6

| xPON          |                                      |
|---------------|--------------------------------------|
|               | WAN : 1 VANs Summary                 |
|               | Status :  Activated  Deactivated     |
| IPv4/IPv6     |                                      |
|               | IP Version :  IPv4  IPv4/IPv6  IPv6  |
| Encapsulation |                                      |
|               | ISP :  Oynamic IP Address            |
|               | Static IP Address                    |
|               | PPPoE                                |
|               | Bridge Mode                          |
| 802.1q        |                                      |
|               | 802.1q : 🖲 Tag 🔍 Untag 🔍 Passthrough |
|               | VLAN ID : 400 (range: 0~4095)        |
|               | 802.1p : Remark ▼ 0 (range: 0~7)     |
| Dynamic IP    |                                      |

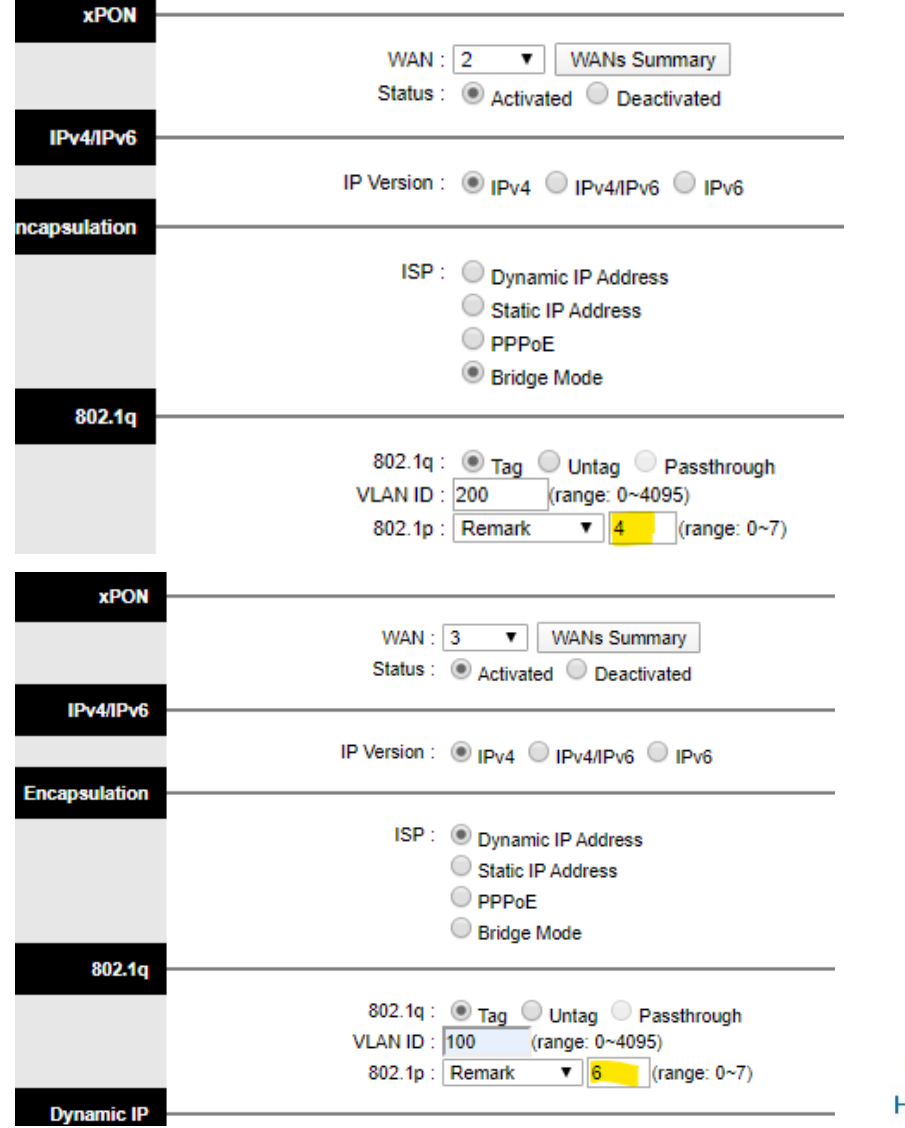

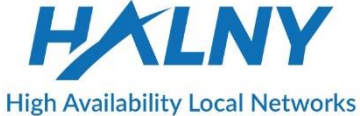

Rate-limit 500/500 Mbit/s settings for Internet WAN0 with CoS=0 corresponding configuration from previous slide

PER COS

traffic-profile HL-4GMV\_RL create tcont 1 gemport 1/1-1/8 dba-profile DBA tcont 2 gemport 2/1 dba-profile DBA mapper 1 gemport count 8 mapper 2 gemport count 1 bridge 1 ani mapper 1 uni virtual-eth 1 multicast-profile HL-4GMV-200 bridge 2 ani mapper 2 link ip-host-config 1 ip-host-config 1 ip address dhcp extended-vlan-tagging-operation MGMT apply

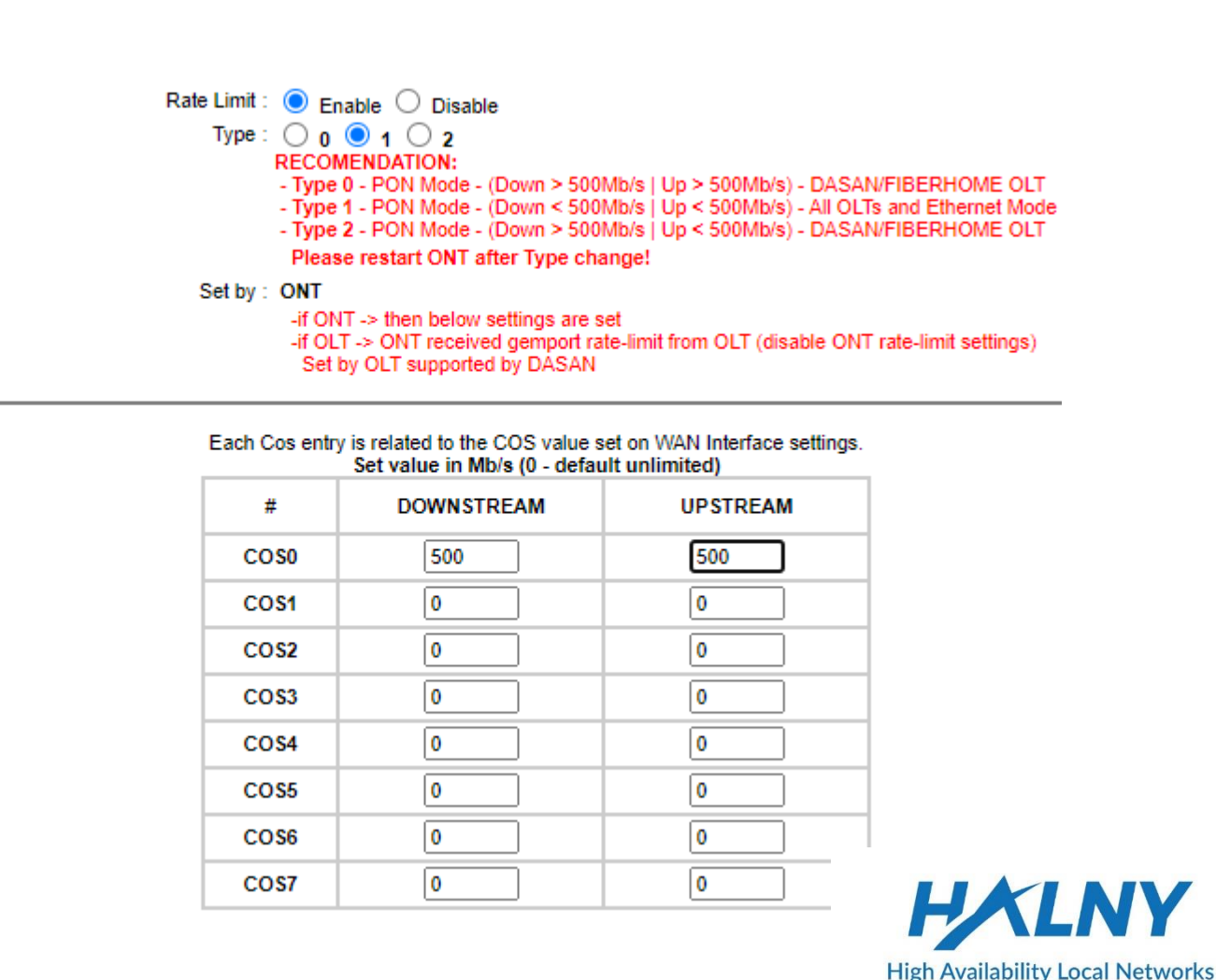

#### 8. Remote management – access to the ONT via WAN IP

Configuration of remote management via WAN ip address

Create WAN Interface for INTERNET:

- 1. Go Interface Setup -> Internet
- 2. Choose Wan

Å.

- 3. Enable WAN interface
- 4. Select IP Version: IPv4
- 5. Choose ISP: Dynamic IP Address || Static IP || PPPoE
- 6. Choose 802.1q: Tag and Set VLAN-ID
- 7. Enable Default Route on interface
- 8. Enable NAT
- 9. Save settings
- 10. Then go to the Access Management tab, next ACL tab:
- 10. Enable remote web management
- 11. Set port

High Availability Local Networks

Interface : WAN1 Connection Type : Dynamic IP MAC Address : Status : Connected IP Address : 10.192.168.133 Subnet Mask : 255.255.128 Gateway : 10.192.168.129 Primary DNS : 10.192.168.129 Secondary DNS :

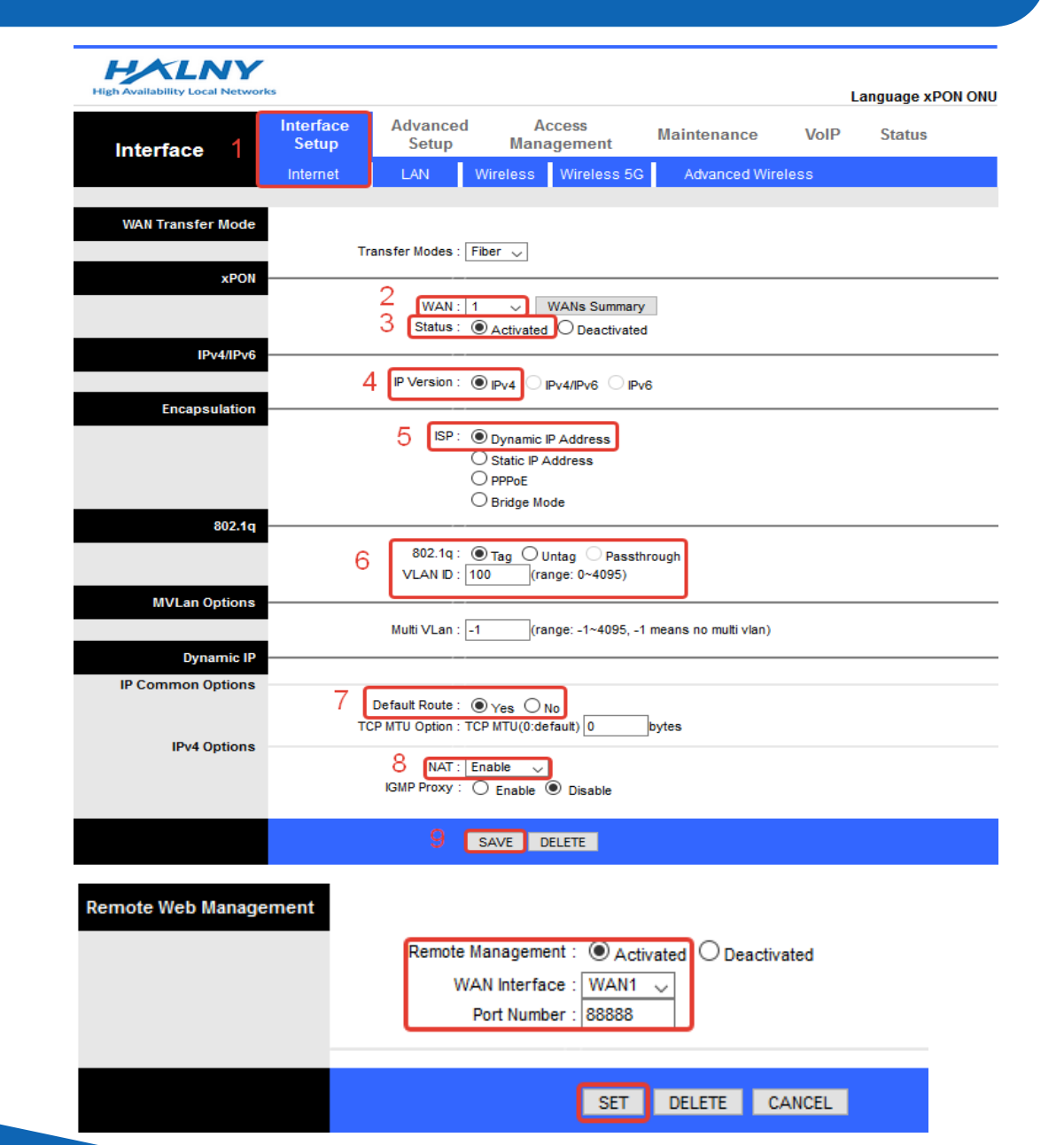

In separated files You can find how to configure OLTs from different vendors.

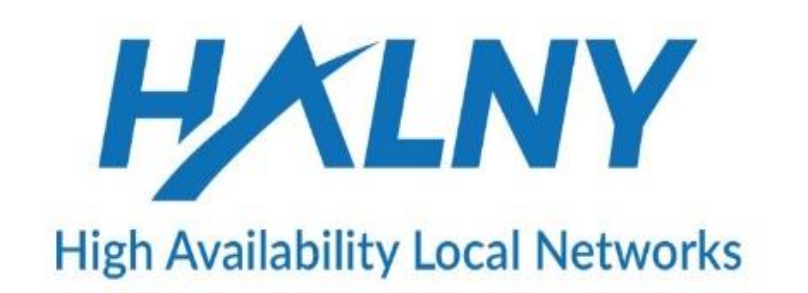

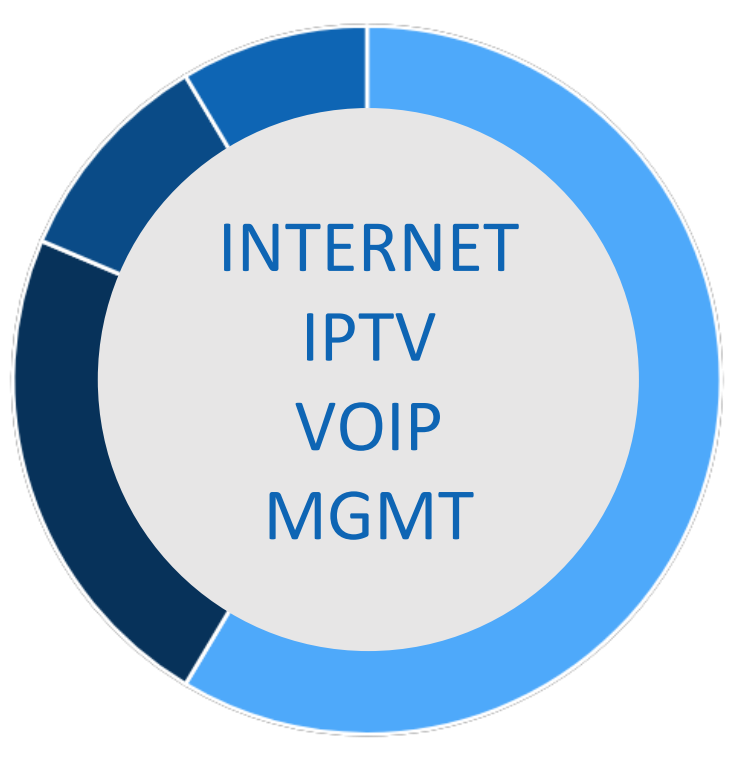

## THANK YOU

# HALNY

**High Availability Local Networks**